# SPA100系列上的日志查看器

## 目标

如果管理员希望检查记录的网络上发生的各种事件的传入、传出和动态主机配置协议 (DHCP)列表,以便将来考虑其中的问题,包括排除传入和传出流量故障,并注意网络上访问 的不同IP地址。本文的目的是查看联机日志并将系统日志文件下载到计算机,以便管理员查看 传入和传出流量网络。

#### 适用设备

·SPA 100系列

## 软件版本

•v1.1.0

## 查看日志

**注意:**查看日志的前提条件是首先启用设备上的日志。有关如何在SPA100系列上启用日志的 详细信息,请搜索"Configure Log Module on SPA100 *series"(在SPA100系列上配置日志模 块)一*文以获取进一步帮助。

步骤1.登录Web配置实用程序并选择"管理">**"日志">"日志查看器"**。此时将打*开"日志查看器*"页 面:

| Log Viewer                |  |  |  |  |
|---------------------------|--|--|--|--|
| Log Viewer                |  |  |  |  |
| Download Log Clear Log    |  |  |  |  |
| Display: Select an Item 💌 |  |  |  |  |
| Fliter: Filter            |  |  |  |  |
|                           |  |  |  |  |

| Log Viewer |                |     |           |  |
|------------|----------------|-----|-----------|--|
| Log View   | er             |     |           |  |
| Dor        | wnload Log     | ) 🗆 | Clear Log |  |
| Display:   | Select an Item | -   |           |  |
| Fliter:    |                |     | Filter    |  |
|            |                |     |           |  |

步骤2.单击**Download Log**,将日志内容作为文件下载到计算机上。这会将所有类型的日志作为.txt文件下载到计算机。可以在文本编辑器(如记事本)中打开该文件。

| Log Viewer      |           |
|-----------------|-----------|
| Download Log    | Clear Log |
| Display: system | •         |
| Fliter:         | Filter    |

步骤3.如果管理员要查看特定类型的日志,请从"显示"下拉列表中选择要显示的内容类型,然 后单击"下载**日志"**。同样,新.txt文件将保存在计算机上,该文件仅显示该类型日志的内容。日 志类型的可能选项包括

·全部 — 显示下载文件中的所有日志,包括内核和系统日志。

·内核 — 内核是加载到内存中的操作系统的初始部分,在整个会话中,内核始终保留在该位 置。此字段显示仅由内核创建的日志。

·系统 — 显示用户空间应用日志,如网络时间协议(NTP)、会话和动态主机配置协议 (DHCP)。

| Log View | rer        |           |
|----------|------------|-----------|
| Do       | wnload Log | Clear Log |
| Display: | system     | •         |
| Fliter:  | NTP        | Filter    |

步骤4.管理员还可以输入关键字来过滤文件中显示的日志条目。在过滤器字段中输入管理员要 查看的任何关键字。

| Log Viewer        |           |  |  |  |  |
|-------------------|-----------|--|--|--|--|
| Download Log      | Clear Log |  |  |  |  |
| Display: system 💌 |           |  |  |  |  |
| Fliter: NTP       | Filter    |  |  |  |  |

步骤5.单击Filter 以仅显示下载文件中包含关键字的条目。

| Log Viewer                |           |
|---------------------------|-----------|
| Log Viewer                |           |
| Download Log              | Clear Log |
| Display: Select an Item 💌 |           |
| Fliter:                   | Filter    |
|                           |           |

第6步。(可选)在管理员查看所需日**志后,**单击"清除日志"按钮以删除所有保存的日志。